# OIKT - Osnove informacijskih in komunikacijskih tehnologij

Saša Planinc, sasa.planinc@turistica.si, www.turistica.si/oikt

# 4. VAJA

#### 1. Testna prijava v e-učilnico OIKT

- Vpišite se v e-učilnico predmeta na http://www3.turistica.si/moodle
- · Oglejte si koledar in preberite opombo o njeni uporabi

#### 2. Delo na daljavo, oddaljen dostop

- Na internetu poiščite program, ki omogoča upravljanje računalnika na daljavo (npr. Team Viewer, LogMeIn,...) in ga namestite v VM.
- S kolegi na vajah si izmenjajte potrebne podatke za povezovanje na daljavo in se poizkusite povezati na druge računalnike v računalniški učilnici in jih upravljati na daljavo, tudi preko spletnega vmesnika oz. konzole, če imate to možnost.
- Znotraj gostiteljskega OS, v katerem nimate administratorskih pravic, preizkusite tudi različico, ki ne zahteva namestitve. Ta način povezovanja lahko poljubno uporabite tudi v primeru, če doma potrebujete pomoč kolegov ali nosilca predmeta.
- Seznanite se s programom iTALC v računalniški učilnici.

## 3. IP naslovi

- Izberite Start -> Run -> vpišite cmd in pritisnite Enter -> vpišite ping in poljuben domenski naslov strežnika ter pritisnite Enter -> testirajte dosegljivost poljubnega strežnika in ugotovite njegov IP naslov.
- Izberite Start -> Run -> vpišite cmd in pritisnite Enter -> vpišite tracert in poljuben domenski naslov strežnika ter pritisnite Enter -> oglejte si pot, ki jo naredite preko drugih strežnikov, da pridete do izbranega spletnega strežnika in njihove IP naslove.
- V VM preverite ali imate statični ali dinamičen IP dodeljen avtomatsko (DHCP), poleg tega pa izberite Start -> Run -> vpišite cmd in pritisnite Enter -> vpišite ipconfig ter pritisnite Enter -> preverite IP naslov, ki vam ga je dodelil strežnik na osnovi dinamične dodelitve.

## 4. Registracija (pridobitev/zakup) domen in gostovanje spletnih strani

- Na ARNES-ovi strani http://www.register.si se spoznajte s postopkom registracije .si domen.
- Uporabite servis WHOIS in preverite kdo ima zakupljeno domeno turistica.si:
  - http://en.wikipedia.org/wiki/WHOIS
  - http://www.register.si/whois.html?no\_cache=1
  - http://who.is
  - http://domains.whois.com/domain.php?action=whois
- Pri registrarjih domen preverite ali je še prosta domena npr. z vašim priimkom:
  - http://www.domenca.com
  - http://www.domovanje.com
  - http://www.svetdomen.com
  - http://www.registriraj.si

# OIKT - Osnove informacijskih in komunikacijskih tehnologij

Saša Planinc, sasa.planinc@turistica.si, www.turistica.si/oikt

- Za 3. domačo nalogo si ustvarite lastno brezplačno domeno z breplačnim gostovanjem pri poljubnem ponudniku te storitve (slovenskem ali tujem) in jo sporočite tako, da jo do petka 2. aprila 2010 oddate na oddajno mesto bodisi kot opombo, bodisi jo zapišete z vašim imenom in priimkom v besedilno datoteko in oddate kot priponko:
  - http://www.free-webhosts.com/webhosting-01.php
  - http://brezplacno-spletno-gostovanje.co.cc
  - http://www.slohosting.com/content/view/10/2/Novice
  - http://www.50webs.com/free\_plan.html
  - http://byethost.com/index.php/free-hosting